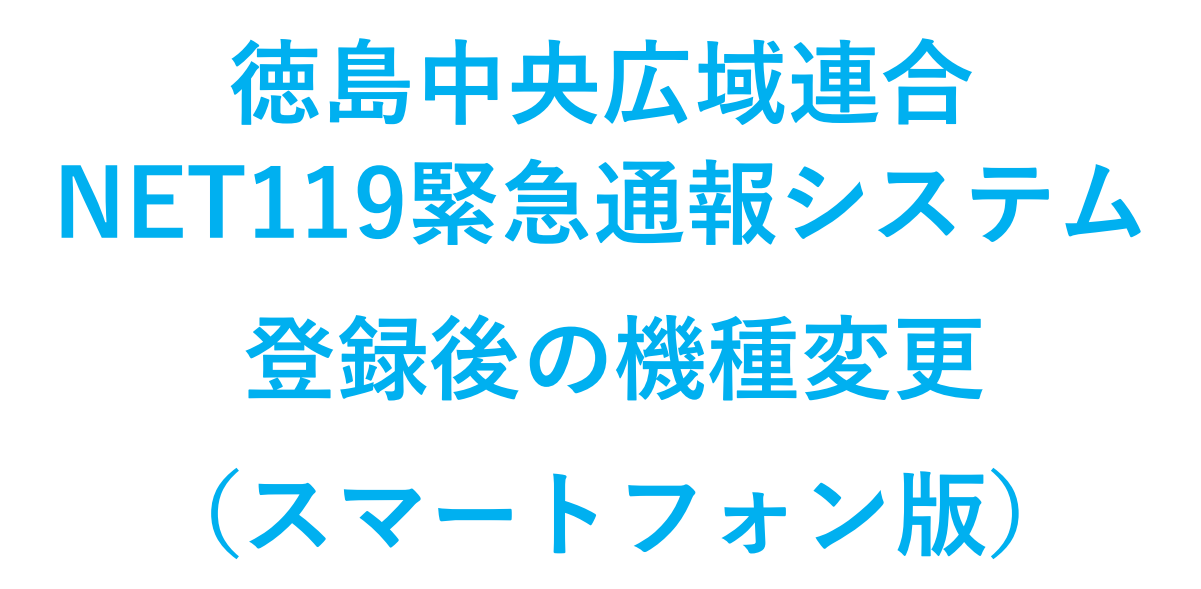

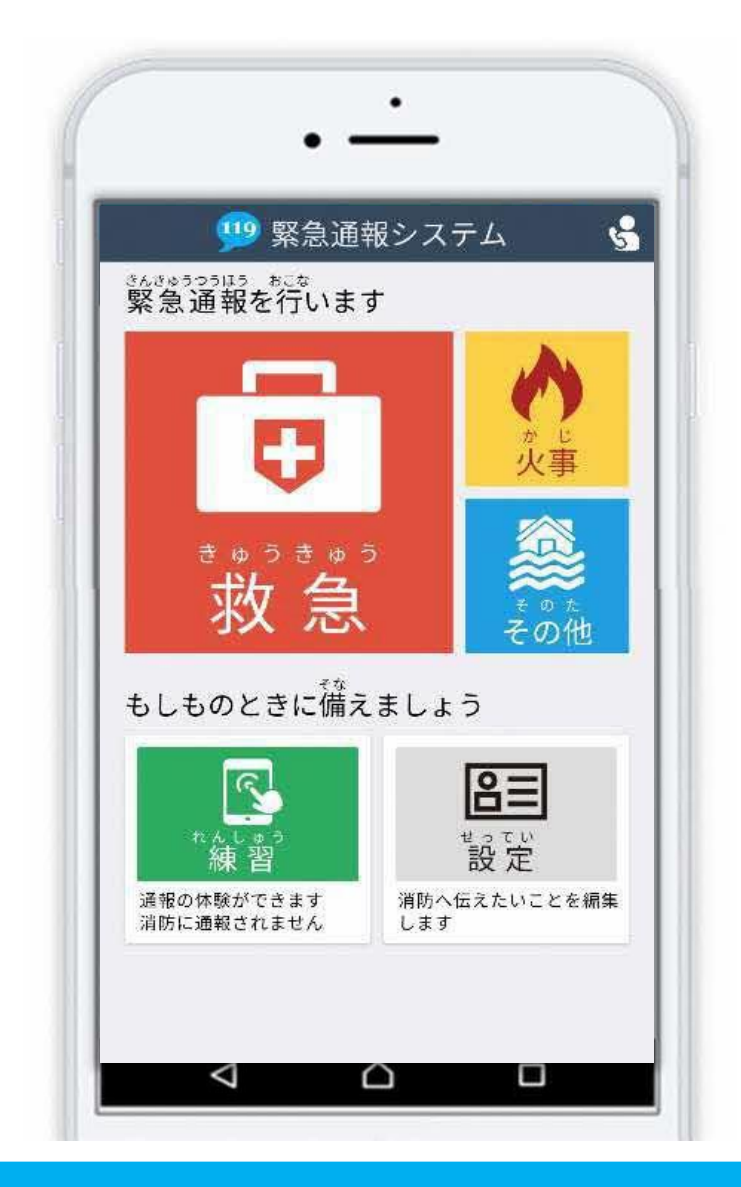

# 徳島中央広域連合消防本部 吉野川市鴨島町上下島21番地1 FAX:0883-24-9917 TEL:0883-26-1195

# はじめに

NET119 登録後にスマートフォンを買い替える場合、新しいスマートフォンでも NET119 が 利用できるように手続きが必要です。

ここでは、機種変更した際の NET119 の手続きについて説明しています。

ご自身での手続きが難しい場合は、新しいスマートフォンを持って徳島中央広域連合消防本部 までお越しください。

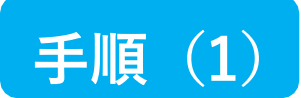

### 買い替える前に機種コードの発行手続きを行います

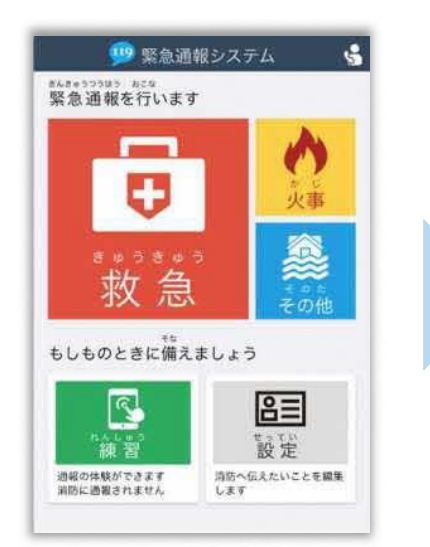

|                                                                     | 2段階認証プロセス                                                                       |  |
|---------------------------------------------------------------------|---------------------------------------------------------------------------------|--|
| ご本人を確<br>録情報を入                                                      | 認するために次のいずれかの<br>力してください。                                                       |  |
| <ul> <li>電話番号</li> <li>FAX番号</li> <li>メールア</li> <li>生年月日</li> </ul> | (例: 09012345678)<br>(例: 0312345678)<br>ドレス(例: taro@net119.jp)<br>」(例: 19800101) |  |
| 登録情報 (2)<br>(1) (1) (1) (1) (1) (1) (1) (1) (1) (1)                 | ▶ <b>湾]</b><br>AX香芽・ダールデギレス<生生月日の                                               |  |
|                                                                     | 認証                                                                              |  |

|       | ユーリー情報の設定 |
|-------|-----------|
| 基本情報  |           |
| 登録情報  |           |
| メールアト | ドレスの変更    |
| 通報情報の | 設定・変更     |
| 緊急連絡的 | 先         |
| よく行くは | 易所        |
| 医療情報  |           |
| 補足情報  |           |
| ご利用につ | いて        |
| 機種変更  |           |
| 登録抹消  |           |
| 法的情報  |           |
| 祭祭相助  |           |

旧スマートフォンのNET119 通報画面にて [設定] を選択 します。 本人確認のために登録情報を 入力し、 [認証] を選択します。 ※**生年月日8 桁がおすすめです**  ユーザ情報の設定画面で [機種変更]を選択します。

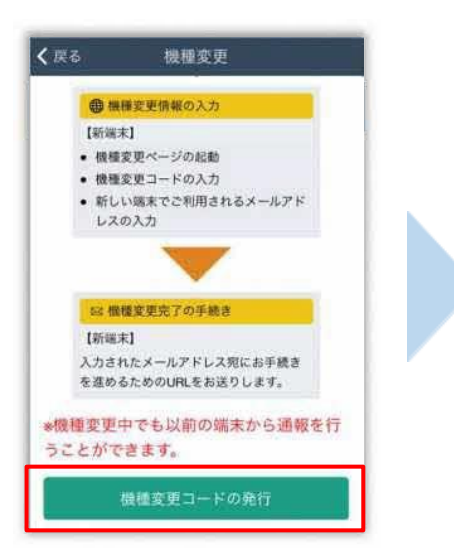

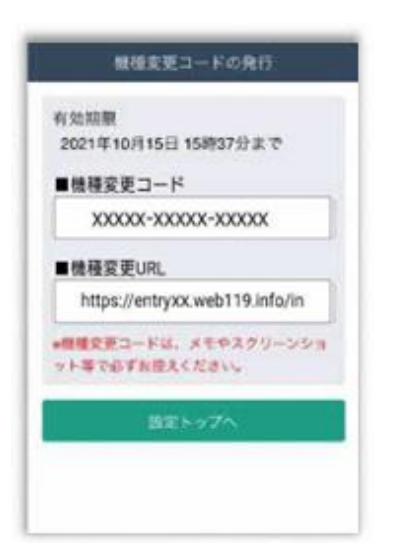

[機種変更コードの発行]を 選択後、機種変更コードと 機種変更URLが発行されま す。メモやスクリーンショ ット等でかならず控えてく ださい。

#### 2 / 8

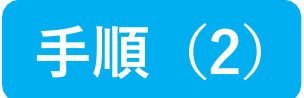

### 新しい端末を購入後、機種変更 URL ヘアクセスします

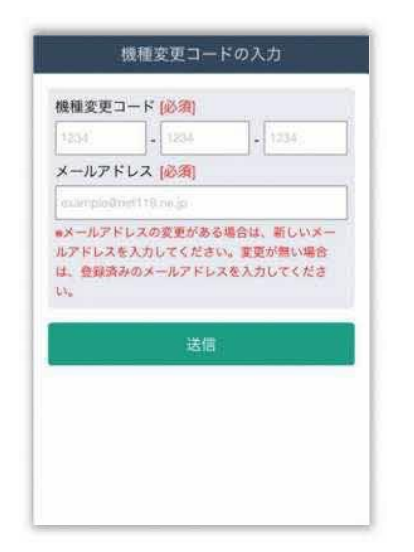

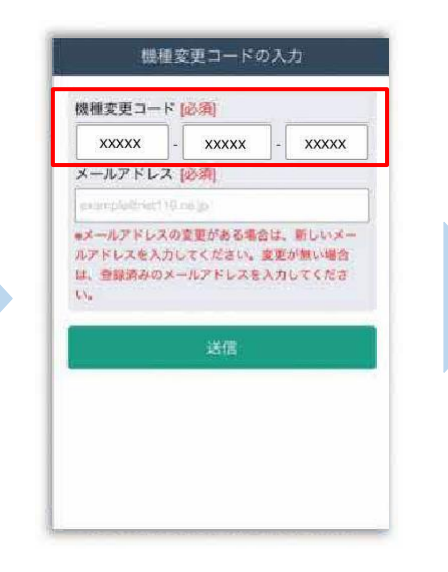

| XXXXX -   |           |
|-----------|-----------|
| XXXXX@XXX | (several) |
|           | 送信        |
|           | 294(B)    |
|           |           |

新スマートフォンでURLを 入力し、機種変更ページを 開きます。 機種変更コードを入力しま す。 新しいスマートフォンで ご利用されるメールアドレス を入力し、 [送信] を選択しま す。

|                             | 機種変更手続き                                   |
|-----------------------------|-------------------------------------------|
| ご入力いたた<br>変更を完了す            | ざいたメールアドレス宛に機種<br>する為のURLを送信しました。         |
| 1時間以内に<br>URLからサィ<br>きを完了して | メール本文に記載されている<br>イトヘアクセスし機種変更手続<br>てください。 |
|                             |                                           |
|                             |                                           |

[機種変更手続き] の画面が開くと [NET119機種変更URLのご案内] という 件名のメールが届きます。 メールを必ずご確認いただき、手順に従って 手続きを行ってください。

[機種変更手続き]の画面が

開きます。

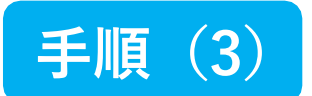

#### 届いたメール(1 通目)を開き、記載されている URL ヘアクセスします

[NET119機種変更URLのご案内] という件名のメールが届きます。

必ずメールを確認してください。

| From NET119                                                                                                    | ~                 | 機種変更の完了              |
|----------------------------------------------------------------------------------------------------|-------------------|----------------------|
| NET119 機種変更URLのご案内                                                                                                    | 15:43             | ご登録のメールアドレスにNET119の通 |
| NET119 緊急運報システムをご利用いただ<br>ざいます。                                                                                                    | きありがとうご           | UHL & ZED & U/C。     |
| まだ、根様変更は完了していません。                                                                                                    |                   |                      |
| 1時間以内に次のURLを表示し、優種変更手<br>ください。                                                                                                    | 読き完了して            |                      |
| The second second | Radio Calify      |                      |
| ※ホメールは送信専用アドレスから配信さ<br>ご返信いただいてもお答えできませんので<br>*                                                                                                    | れています。<br>ご了承ください |                      |
|                                                                                                    |                   |                      |
|                                                                                                    |                   |                      |
|                                                                                                    |                   |                      |
|                                                                                                    |                   |                      |

1時間以内にメールに記載 されたURLにアクセスして ください。 [機種変更の完了]の画面が 開きます。

[機種変更の完了]の画面が開くと [NET119通報URLのお知らせ] という件名の メールが届きます。

メールを必ずご確認いただき、手順に従って手続きを行ってください。

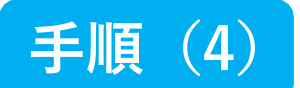

#### 届いたメール(2通目)を開き、記載されている URL ヘアクセスします

[NET119通報URLのお知らせ] という件名のメールが届きます。

必ずメールを確認してください。

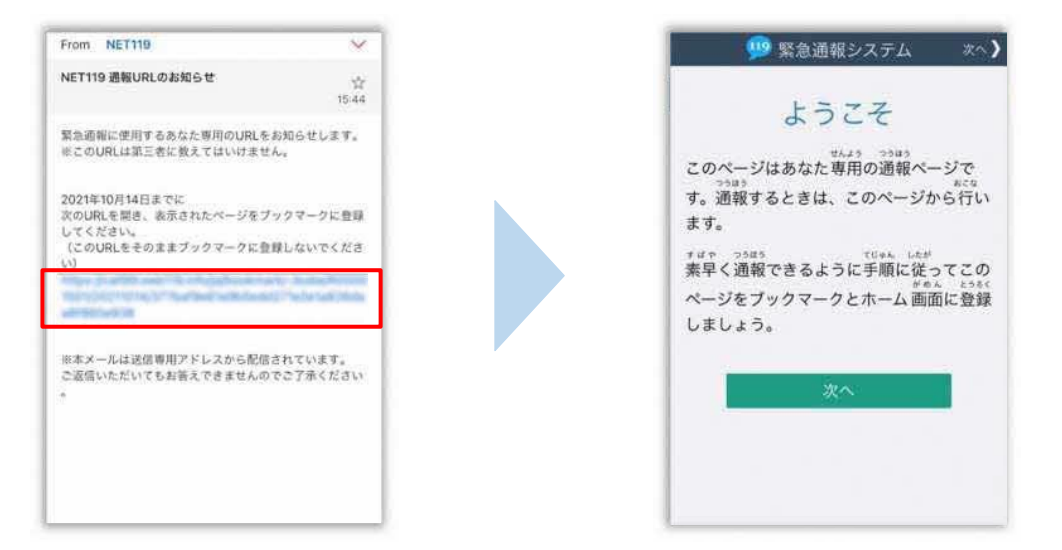

メール本文内にあるURLにアクセスします。

アクセスしたページをブックマークに登録、ホーム画面に追加してください。

ブックマークの登録方法とホーム画面追加の方法については、次ページをご覧ください。

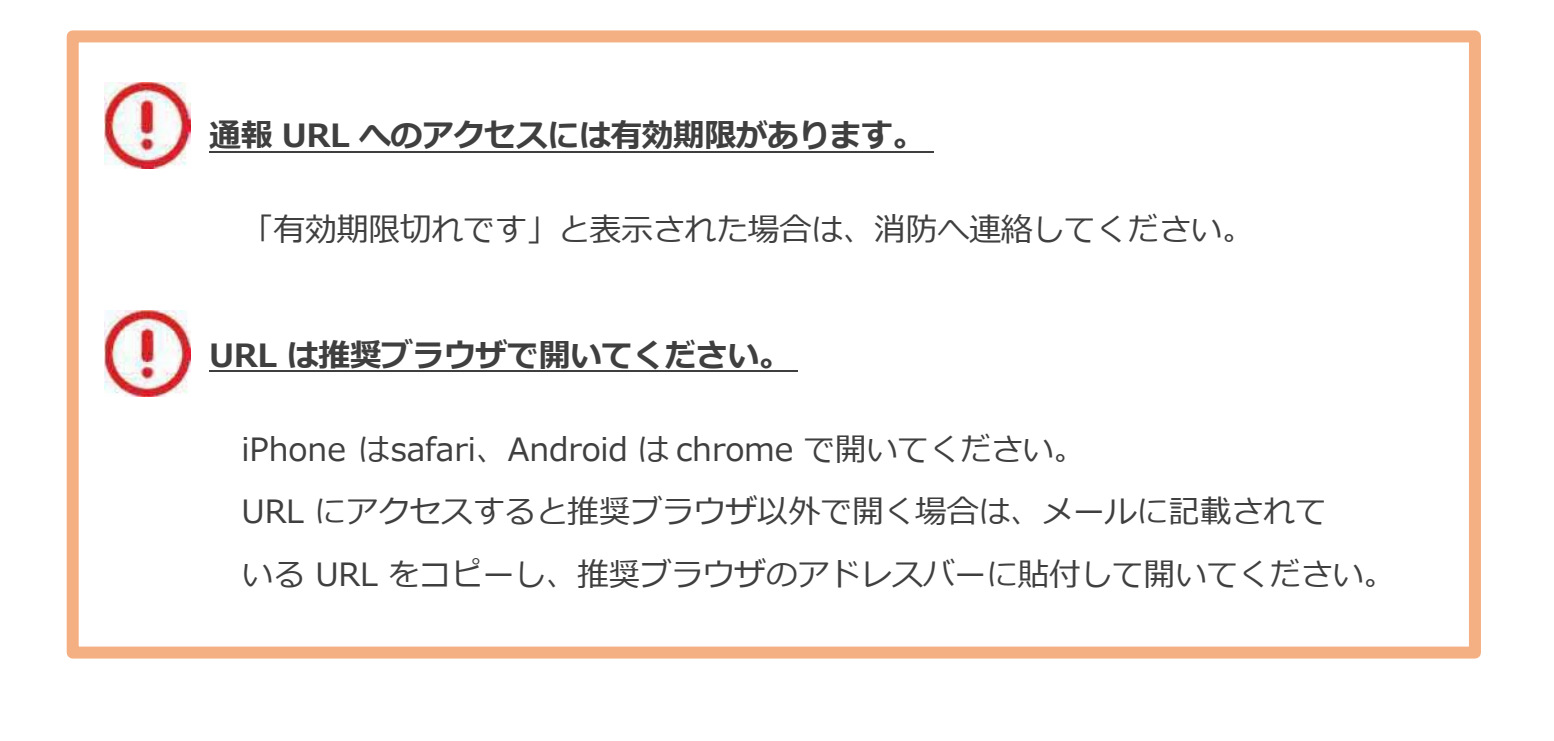

## ブックマーク登録・ホーム画面追加方法 【iPhone の場合】

#### ブックマーク登録・ホーム画面に追加します

|                    | よ           | うこそ              | li<br>li                 |            |
|--------------------|-------------|------------------|--------------------------|------------|
| このべ                | ージはあな<br>ッ  | ***** つ<br>た専用のi | <sup>5005</sup><br>重報ペー: | 170<br>N20 |
| す。通4<br>ます。        | 服するとき       | は、この^            | ミージから                    | ら行い        |
| <sup>ャルや</sup> 素早く | 。。<br>画報できる | ように手順            | ん したが<br>頁に従っ、           | てこの        |
| ページ                | をブックマ       | ークとホー            | 山面面                      | こ登録        |
| 0.0.0              | A 20        |                  |                          |            |
|                    |             | 1112 11          |                          |            |
|                    |             |                  |                          |            |
| 1                  |             | 次へ               |                          |            |

画面下中央の矢印マークを タップします。

| NET119-緊急通報システム<br>catilit.web119.mfo オブション> | 2  |
|----------------------------------------------|----|
| Riffrep<br>κγτθ-2<br>κ-5                     |    |
| ⊐Ľ-                                          | ඵ  |
| リーディングリストに追加                                 | 00 |
| ブックマークを追加                                    | ш  |
| お気に入りに追加                                     | \$ |
| ページを検索                                       | Q  |
| ホーム画面に追加                                     | ŧ  |
| マークアップ                                       | 0  |
| プリント                                         | ā  |

[ブックマークを追加]を 選択します。

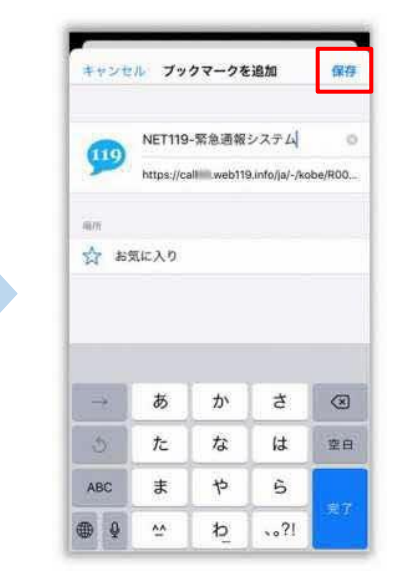

[保存]を選択し、ブック マークに保存します。

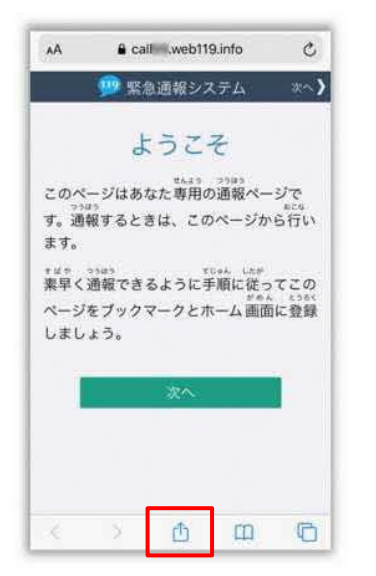

もう一度、画面下中央の矢印 マークをタップします。

| NET119-緊急通報システム<br>collimityweb110.into オプション> | ×  |
|------------------------------------------------|----|
|                                                |    |
| ⊐Ľ-                                            | ٩  |
| リーディングリストに追加                                   | 00 |
| ブックマークを追加                                      | ш  |
| お気に入りに追加                                       | \$ |
| ページを検索                                         | Q  |
| ホーム画面に追加                                       | Ð  |
| マークアップ                                         | 0  |
| プリント                                           | â  |

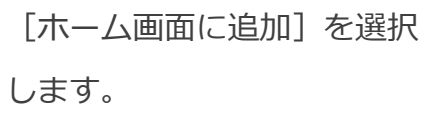

![](_page_5_Picture_12.jpeg)

[追加]を選択して、ホーム 画面にアイコンを追加します。

## ブックマーク登録・ホーム画面追加方法 【Android の場合】

![](_page_6_Figure_1.jpeg)

画面 ト部の [!] をタップ して、メニューを開きます。

![](_page_6_Figure_3.jpeg)

[☆] マークをタップして、 ブックマークに追加します。

![](_page_6_Picture_5.jpeg)

もう一度、 画面 ト部の [:] をタップして、メニューを 開きます。

![](_page_6_Figure_7.jpeg)

![](_page_6_Picture_8.jpeg)

「ホーム画面に追加」を選択 します。 ※機種によってはホーム画面

にアイコンを追加できない場

合があります

「追加」を選択して、ホーム 画面にアイコンを追加します。

![](_page_7_Picture_0.jpeg)

#### ホーム画面に戻って、アイコンをタップします

![](_page_7_Picture_2.jpeg)

![](_page_7_Picture_3.jpeg)

通報画面が表示されることを確認でき ましたら手続き完了です。

#### 画面を開くと、「位置情報の使用を許可しますか?」と表示されました。

位置情報の使用許可について表示された場合、必ず許可してください。 位置情報の使用を許可しなければ、通報することができません。

通報画面を開くと、「位置情報が取得できません」と表示されました。

スマートフォンの位置情報設定をオンにする必要があります。 画面の手順に従って、オンにしてください。 位置情報をオフにしたままだと通報することができません。